## **Custom Widget: Last Edited User**

We have updated the Last Edited column in the Custom Widget list with the username of the person who made the most recent changes to the widget.

## Step-by-step guide

- 1. In the CMS, navigate to Advanced Content Custom Widgets.
- 2. The system will display the custom widgets screen.

3. In the **Last Edited** column we display the user name of the person who last edited the widget and on which date the change was made.

| Custom Widgets           |                                                                      |                |                           | E+ Add New Wi |
|--------------------------|----------------------------------------------------------------------|----------------|---------------------------|---------------|
| ႖ Widget Search          |                                                                      |                |                           |               |
| Search:                  |                                                                      |                |                           |               |
| Search<br>Ø Reset Search | Q Search                                                             |                |                           |               |
| Widget Name              | Description                                                          | In Use?        | Last Edited               | Options       |
| DashboardAccountManager  | Display account manager details                                      |                | 19/06/2017<br>lara.wilson | C Edit Option |
| DashboardAccountStatus   | Display account status                                               | Used 1 time    | 08/03/2017<br>cvsupport   | C Edit Option |
| DashboardArticles        | Dashboard Articles                                                   | Used 1 time    | 08/03/2017<br>lara.wilson | C Edit Option |
| DashboardBackOrders      | Display to the top 5 back order lines for the current logged in user | (llead 1 time) | 30/09/2019                | Ö Edit        |

4. As per previous versions, you can hover over the Options button and select History to see who made changes to a custom widget.

| Custom Widgets                       |                                                                      |             |                           | =+ Add New Widg                                  |
|--------------------------------------|----------------------------------------------------------------------|-------------|---------------------------|--------------------------------------------------|
| Q Widget Search<br>Search:<br>Search | Q Search                                                             |             |                           |                                                  |
| O Reset Search Widget Name           | Description                                                          | In Use?     | Las Edited                | Options                                          |
| DashboardAccountManager              | Display account manager details                                      |             | 19/06/2017<br>lara.wilson | C Edit O Options                                 |
| DashboardAccountStatus               | Display account status                                               | Used 1 time | 08/03/2017<br>cvsupport   | <ul> <li>Data Sources</li> <li>Delete</li> </ul> |
| DashboardArticles                    | Dashboard Articles                                                   | Used 1 time | 08/03/2017<br>lara.wilson | C Edit Options                                   |
| DashboardBackOrders                  | Display to the top 5 back order lines for the current logged in user | Used 1 time | 30/09/2019                | C Edit Options                                   |

5. You can see the full list of users who made changes to the custom widget.

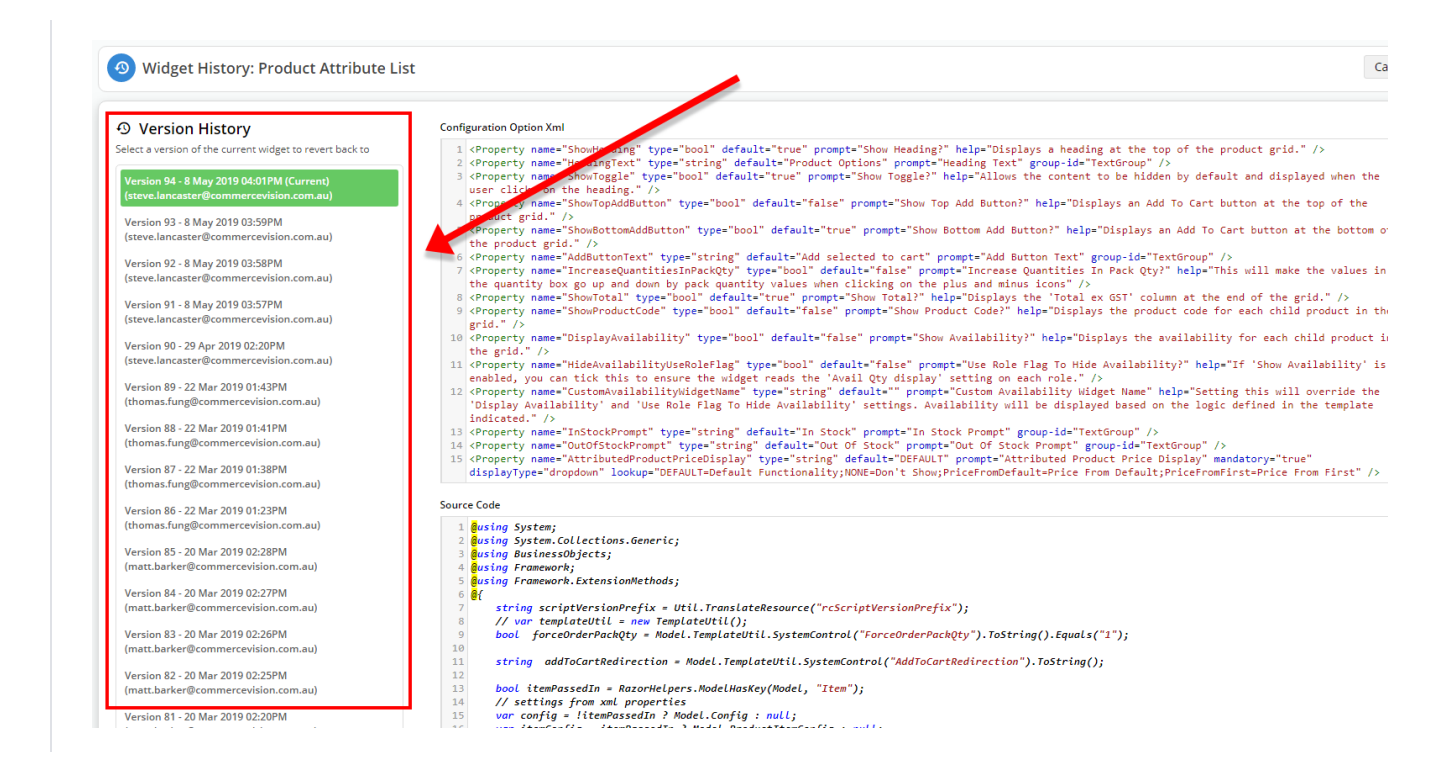

## Additional Information

| Minimum Version Requirements                                                | 1.15.04            |
|-----------------------------------------------------------------------------|--------------------|
| Prerequisites                                                               | N/A                |
| Self Configurable                                                           | N/A                |
| Business Function                                                           | BPD Structure      |
| BPD Only?                                                                   | Yes                |
| B2B/B2C/Both                                                                | Both               |
| Ballpark Hours From CV (if opting for CV to complete self config component) | Contact CV Support |
| Ballpark Hours From CV (in addition to any self config required)            | Contact CV Support |
| Third Party Costs                                                           | n/a                |
| CMS Category                                                                | Advanced Content   |

## Related help

- Custom Widgets
- Custom Widget: Last Edited User
- · Edit custom widgets from the template page
- Create a Custom Widget
- Common Options Tab for Custom Widgets